**Popis služeb** pro vaše vozidlo ID. Od ID. Software 3.0 Vydání 06.2025

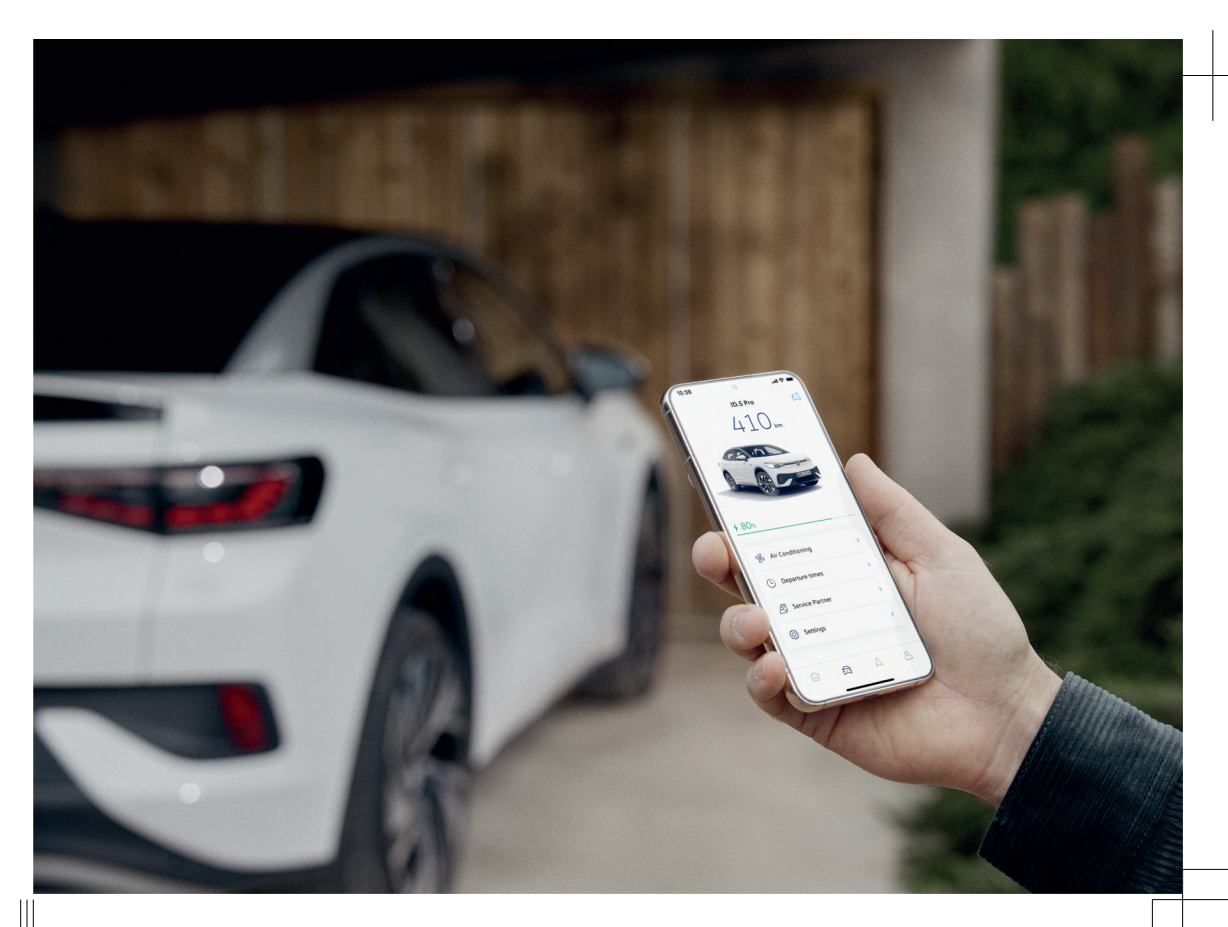

Popis služeb pro vaše vozidlo ID. Od ID. Software 3.0 V1, R1, cs\_CZ Stav: 30.05.2025 česky: 2025.06

Volkswagen AG neustále pracuje na dalším vývoji všech typů a modelů. Mějte prosím pochopení pro to, že kdykoliv mohou nastat změny ve formě, výbavě a technologii dodávaných vozidel. Údaje o rozsahu dodávky, vzhledu, výkonech, mírách, hmotnosti, normách a funkcích vozidla odpovídají stavu v době redakční uzávěrky. Některé mobilní online služby mohou být k dispozici až později nebo mohou být nabízeny pouze na některých trzích. Informace Vám poskytne místní partner Volkswagen.

Zobrazené vozidlo může být částečně vybaveno zvláštní výbavou za příplatek a nabízí se jen na některých trzích. Váš partner Volkswagen Vás rád informuje o specifických odchylkách pro jednotlivé země. Změny jsou vyhrazeny. Na údajích, obrázcích a popisech v tomto návodu nelze zakládat žádné nároky.

Přetisk, rozmnožování nebo překlady i pouze částí textu nejsou povoleny bez písemného svolení společnosti Volkswagen AG.

Všechna zákonná práva zůstávají vlastnictvím společnosti Volkswagen AG. Změny jsou vyhrazeny.

© 2025 Volkswagen AG

## Obsah

| Mobilní online služby                                           |   | <ul> <li>Online hlasové ovládání</li> </ul>           | 10 |
|-----------------------------------------------------------------|---|-------------------------------------------------------|----|
| — Úvod                                                          | 4 | <ul> <li>Dopravní informace online</li> </ul>         | 11 |
| — Rozsah platnosti                                              | 4 | <ul> <li>Import cílů a tras online</li> </ul>         | 11 |
| — Ochrana dat                                                   | 5 | <ul> <li>Aktualizace Over-the-Air</li> </ul>          | 11 |
| — Časy odjezdu                                                  | 5 | — Havarijní volání (včetně data)                      | 12 |
| <ul> <li>Battery Care Mode</li> </ul>                           | 6 | — Parkoviště                                          | 13 |
| <ul> <li>Dálková diagnostika vozidla</li> </ul>                 | 6 | <ul> <li>Poloha parkování</li> </ul>                  | 13 |
| — Stav vozidla                                                  | 6 | <ul> <li>Personalizace online</li> </ul>              | 13 |
| <ul> <li>Zpráva o stavu vozidla</li> </ul>                      | 7 | — Plug & Charge                                       | 13 |
| – Klimatizace                                                   | 7 | <ul> <li>Rychlý start, systém Infotainment</li> </ul> | 14 |
| <ul> <li>Pokyny k nabíjení</li> </ul>                           | 7 | <ul> <li>Plánování termínu servisu</li> </ul>         | 14 |
| — Nabíjení                                                      | 8 | <ul> <li>Nabíjecí stanice</li> </ul>                  | 15 |
| <ul> <li>Doporučení v reálném čase</li> </ul>                   | 8 | — Pokyny k teplotě                                    | 15 |
| <ul> <li>Online aktualizace map</li> </ul>                      | 8 | – Zamykání a odemykání                                | 15 |
| <ul> <li>Online výpočet trasy</li> </ul>                        | 9 | <ul> <li>Webové rádio (včetně objemu dat)</li> </ul>  | 16 |
| <ul> <li>Hledání zvláštních cílů online</li> </ul>              | 9 |                                                       |    |
| <ul> <li>Online jazykový asistent IDA včetně ChatGPT</li> </ul> | 9 | Věcný rejstřík                                        | 17 |

## Vysvětlení značek

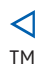

(R)

Šipka označuje konec odstavce.

Symbol znamená "Trademark" a označuje uznanou, ale (dosud) úředně neregistrovanou známku. Chybějící označení však neznamená, že se pojmy mohou volně používat. Symbol označuje registrovanou známku. Chybějící označení však neznamená, že se pojmy mohou volně používat.

ñ

### 🛕 NEBEZPEČÍ

Texty s tímto symbolem upozorňují na nebezpečné situace, které vedou při nedodržování bezpečnostních pokynů ke smrtelnému nebo vážnému zranění.

### 🛕 VAROVÁNÍ

Texty s tímto symbolem upozorňují na nebezpečné situace, které mohou při nedodržování bezpečnostních pokynů způsobit smrtelné nebo vážné zranění.

### **UPOZORNĚNÍ**

Texty s tímto symbolem upozorňují na nebezpečné situace, které při nedodržování mohou být příčinou lehkých nebo středně těžkých zranění.

### OZNÁMENÍ

Texty s tímto symbolem upozorňují na situace, které vedou při nedodržování příslušných pokynů k poškození vozidla.

Texty s tímto symbolem obsahují doplňkové informace.

## Mobilní online služby

### Úvod

Mobilní online služby nabízejí prostřednictvím aplikace Volkswagen a služby myVolkswagen řadu digitálních funkcí, služeb a možností propojení s vaším vozidlem.

V tomto dokumentu naleznete přehled požadavků, které jsou nezbytné k tomu, abyste mohli mobilní online služby využívat. Tento dokument rovněž poskytuje informace o možných poruchách mobilní online služby a řešení problémů.

Další informace o některých mobilních online službách najdete také v návodu k obsluze vašeho vozidla.

### Rozsah platnosti

### Platnost

Tento servisní popis platí pro všechny modely Volkswagen AG ID až do vydání nového vydání. Obsahuje popis všech mobilních služeb online nezávisle na tom, ve kterém vozidle se mobilní online služby nabízejí a ke kterému portfoliu jsou přiřazeny. Tento popis služby může obsahovat také popisy mobilních online služeb a funkcí, které mohou být zavedeny později nebo mohou být specifické pro danou zemi. Jednotlivé mobilní online služby mohou fungovat

### Obecné požadavky

Abyste mohli využívat mobilní online služby v plném rozsahu, musejí být splněny.

- Byl vytvořen váš uživatelský profil (Volkswagen ID).
- Platná smlouva na mobilní online služby.
- ✓ Aplikace Volkswagen.
- Vozidlo má jednoho primárního uživatele.
- Dostupnost mobilních online služeb závisí na nastavení soukromí ve vašem vozidle. Informace o dostupnosti jednotlivých mobilních online služeb naleznete v aplikaci Volkswagen. Nastavení můžete také upravit zde.

O Další informace o mobilních online službách a správě uživatelů naleznete v návodu k obsluze vašeho vozidla v části Mobilní online služby. ⊲

i v zemích, pro které nejsou určeny. V těchto případech není žádný nárok na poskytování mobilních online služeb vůči společnosti Volkswagen AG.

### Smlouva We Connect nebo smlouva VW Connect

Verzi softwaru vašeho vozidla najdete v dlaždici "ID-Software" v systému Infotainmentu. Smlouva We Connect platí do verze ID.S4.0 a smlouva VW Connect od verze ID.S4.0.

| Mobilní online služby související s vo-<br>zidly |   | Verze software |             |             |             |             |             |             |             |
|--------------------------------------------------|---|----------------|-------------|-------------|-------------|-------------|-------------|-------------|-------------|
|                                                  |   | ID.S<br>3.1    | ID.S<br>3.2 | ID.S<br>3.5 | ID.S<br>4.0 | ID.S<br>4.2 | ID.S<br>5.0 | ID.S<br>5.2 | ID.S<br>5.4 |
| Časy odjezdu                                     | х | х              | х           | х           | х           | х           | х           | х           | х           |
| Klimatizace                                      | х | х              | х           | х           | х           | х           | х           | х           | х           |
| Nabíjení                                         | х | х              | х           | х           | х           | Х           | х           | х           | Х           |
| Personalizace online                             | х | х              | х           | х           |             | х           | х           | х           | х           |
| Stav vozidla                                     | х | х              | х           | х           | х           | х           | х           | х           | х           |
| Zamykání a odemykání                             |   |                |             |             |             |             | х           | х           | Х           |
| Zpráva o stavu vozidla                           |   | х              | х           | х           | х           | Х           | х           | х           | х           |
| Havarijní volání (včetně data)                   | х | х              | х           | х           | х           | х           | х           | х           | х           |
| Pokyny k teplotě                                 |   | х              | х           | х           | х           | Х           | х           | х           | Х           |
| Poloha parkování                                 | х | х              | х           | х           | х           | Х           | х           | х           | х           |
| Plánování termínu servisu                        |   | х              | х           | х           | Х           | Х           | х           | х           | х           |
| Aktualizace Over-the-Air                         |   | х              | х           | х           | х           | х           | х           | х           | х           |
| Plug & Charge                                    |   | х              | х           | х           | х           | Х           | х           | х           | х           |
| Pokyny k nabíjení                                |   |                |             |             | Х           | Х           | х           | х           | х           |
| Battery Care Mode                                |   | х              | х           | х           | х           | х           | х           | х           | x           |
| Dálková diagnostika vozidla                      |   |                |             |             |             |             |             |             | х           |
| Doporučení v reálném čase                        | х | х              | х           | х           | х           |             | х           | х           | х           |

| Mobilní online služby                          | Verze software |             |             |             |             |             |             |             |             |
|------------------------------------------------|----------------|-------------|-------------|-------------|-------------|-------------|-------------|-------------|-------------|
|                                                | ID.S<br>3.0    | ID.S<br>3.1 | ID.S<br>3.2 | ID.S<br>3.5 | ID.S<br>4.0 | ID.S<br>4.2 | ID.S<br>5.0 | ID.S<br>5.2 | ID.S<br>5.4 |
| Online jazykový asistent IDA včetně<br>ChatGPT |                |             |             |             | х           | х           | х           | х           | х           |
| Online hlasové ovládání                        | х              | х           | х           | х           |             |             |             |             |             |
| Webové rádio (včetně objemu dat)               | х              | х           | х           | х           | х           | х           | х           | х           | х           |
| Rychlý start, systém Infotainment              |                |             |             |             | х           | х           | х           | х           | х           |
| Dopravní informace online                      | х              | х           | х           | х           | х           | х           | х           | х           | х           |
| Online výpočet trasy                           | х              | х           | х           | х           | х           | х           | х           | х           | х           |
| Online aktualizace map                         | х              | х           | х           | х           | х           | х           | х           | х           | х           |
| Import cílů a tras online                      |                | х           | х           | х           | х           | х           | х           | х           | х           |
| Hledání zvláštních cílů online                 | х              | х           | х           | х           | х           | х           | х           | х           | х           |
| Nabíjecí stanice                               | х              | х           | х           | х           | х           | х           | х           | х           | х           |
| Parkoviště                                     | х              | х           | х           | х           | х           | х           | х           | х           | х           |

### Smlouva We Connect Plus nebo smlouva VW Connect Plus

### Obsahy třetích stran

Některé mobilní online služby mohou obsahovat odkaz na webové stránky, které jsou provozovány třetí stranou. Společnost Volkswagen AG není vlastníkem stránek provozovaných třetími stranami, na které se dostanete pomocí odkazů, a nezodpovídá za jejich obsah. Některé mobilní online služby obsahují cizí informace, které pocházejí ze zdrojů třetích stran, např. zobrazování map. Společnost Volkswagen AG není zodpovědná za to, že jsou informace z jiných zdrojů správné, aktuální a úplné nebo že třetí strana neporuší žádná práva.

#### Aktuálnost

Všechny údaje v tomto popisu služeb odpovídají stavu v době redakční uzávěrky. Kvůli probíhajícímu dalšímu vývoji zákaznické oblasti myVolkswagen, aplikace a mobilních online služeb jsou možné odchylky od informací v tomto popisu služeb. Z informací v tomto popisu služeb nelze vyvozovat žádné nároky. Tento popis služeb se aktualizuje v pravidelných intervalech. Vždy používejte nejnovější verzi.

 $\triangleleft$ 

### Ochrana dat

Společnost Volkswagen shromažďuje, zpracovává, předává a používá osobní údaje uživatele v souladu se zákonnými požadavky pro správné fungování a poskytování mobilních online služeb, např. kde bylo vozidlo zaparkováno.

Tyto informace se zobrazují v zákaznické zóně my-Volkswagen a v aplikaci Volkswagen.

Všichni cestující ve vozidle musejí souhlasit s aktivovanou mobilní online službou, a s tím spojeným zpracováním dat. V opačném případě je třeba mobilní online služby pokud možno deaktivovat nebo vyloučit uživatele vozidla z používání mobilních online služeb. Řidič je odpovědný za to, aby si od všech cestujících ve vozidle vyžádal souhlas.

Provádění mobilních online služeb v aplikaci Volkswagen může spotřebovávat data a způsobit tak dodatečné náklady. Při překročení smluvně zajištěného objemu dat se snižuje přenosová rychlost, což může způsobit zpoždění při provádění mobilních online služeb.

## Časy odjezdu

Tato mobilní online služba umožňuje nastavit individuální časy odjezdu, kdy se má vysokonapěťový akumulátor nabíjet nebo kdy má být vozidlo klimatizováno.

#### Kdo může používat mobilní online službu?

Kromě hlavního uživatele může mobilní online službu využívat i anonymní uživatel.

#### Nastavení klimatizace

Celkem lze uložit 3 různé časy odjezdu, kdy je vozidlo klimatizováno.

- 1. Vyberte vozidlo v aplikaci Volkswagen.
- 2. Klepněte na Časy odjezdu.
- Proveďte nastavení klimatizace podle času odjezdu, např. požadovaný čas, den v týdnu nebo časové období.

Všechny časy odjezdů s klimatizací lze aktivovat současně.

### Nastavení nabíjení

- 1. Definujte místa nabíjení systému Infotainmentu.
- 2. Vyberte vozidlo v aplikaci Volkswagen.
- 3. Klepněte na Časy odjezdu.
- 4. Přidejte nabíjecí místo.
- 5. Klepněte na tlačítko *Ş*.
- Proveďte nastavení nabíjení pro příslušné místo nabíjení, např. časy odjezdů, den v týdnu nebo časové úseky.

Pokud je vozidlo zaparkované a nebylo nabíjeno ve wallboxu (AC), platí následující:

- Vysokonapěťový akumulátor se automaticky předehřívá, pokud je vozidlo klimatizováno po uplynutí nastavené doby odjezdu.
- Vysokonapěťový akumulátor se při zapnuté stacionární klimatizaci vozidla nepředehřívá.

Pokud bylo vozidlo zaparkováno a nabíjeno ve wallboxu (AC), platí následující:

- ID. Verze softwaru před 3.0: Vysokonapěťový akumulátor není při stání vozidla předehříván.
- ID. Verze softwaru 3.0 a vyšší: Vysokonapěťový akumulátor se předehřívá, když je vozidlo klimatizováno prostřednictvím nastaveného času odjezdu nebo prostřednictvím aktivované stacionární klimatizace.

Další informace o této mobilní online službě naleznete v návodu k obsluze vašeho vozidla v části "Programování stacionární klimatizace" a "Časy odjezdu (zpožděné nabíjení)".

### **Battery Care Mode**

Tato mobilní online služba zahrnuje různá opatření k automatické optimalizaci životnosti vysokonapěťového akumulátoru. Cílová úroveň nabití se automaticky nastaví na 80 % nebo 90 %, aby se šetřila energie akumulátoru. Tato hodnota se odvíjí od okolní teploty.

### Funkce

V aplikaci Volkswagen pod položkou () Ize nastavit cílovou úroveň nabití a aktivovat nebo deaktivovat režim "Battery Care Mode".

Pokud zvolená cílová úroveň nabití a okolní teplota nejsou příznivé pro baterii nebo byla dosažena kritická životnost při plném nabití baterie, zobrazí se v aplikaci Volkswagen vyskakovací oznámení.

Pokud je režim "Battery Care Mode" deaktivován, zobrazí se v systému Infotainmentu.

Pro nabíjení s aktivním časem odjezdu můžete použít vyšší horní mez nabití akumulátoru, než je doporučená hodnota. Režim "Battery Care Mode" zůstává aktivován pro další nabíjení.

Režim "Battery Care Mode" nemá žádný vliv na procesy automatického nabíjení v aktivovaných časech odjezdu na určených místech nabíjení. Zde platí individuální nastavení nabíjení provedené pro každé nabíjecí místo.

O Další informace o mobilní online službě naleznete v návodu k obsluze vašeho vozidla v části "Manipulace s vysokonapěťovým akumulátorem". ⊲

### Dálková diagnostika vozidla

Tuto mobilní online službu můžete využít jako pomoc v případě možné chyby. Mobilní online služba vyhodnocuje bezdrátově přenášená diagnostická data z vozidla. Zavoláním do centra pro interakci se zákazníky, asistenční služby nebo kvalifikované odborné firmy můžete získat informace o vyhodnocení a v případě potřeby prodiskutovat další kroky.

### Spuštění dálkové diagnostiky vozidla

- V aplikaci Volkswagen klepněte na položku Zobrazení zprávy o stavu vozidla.
- 2. Chcete-li spustit diagnostický proces, klepněte na položku nabídky Dálková diagnostika vozidla

 Alternativně si lze vyžádat výsledek dálkové diagnostiky zavoláním do centra pro interakci se zákazníky, odtahové služby nebo kvalifikované odborné firmy.

### Stav vozidla

1

Pomocí této mobilní online služby můžete zobrazit informace o vozidle, např. prostřednictvím aplikace Volkswagen můžete sledovat stav dveří, oken a světel.

### Kdo může používat mobilní online službu?

Kromě hlavního uživatele může mobilní online službu využívat i anonymní uživatel.

### Zobrazení informací o vozidle

1. Vyberte vozidlo v aplikaci Volkswagen.

Informace o vozidle, např. lze zobrazit stav dveří, oken a světel.

**9** Kvůli chybám připojení nebo přerušením připojení mohou být rozdíly mezi zobrazeným obsahem aplikace a stavem vozidla. Pokud máte pochybnosti, zjistěte si více přímo ve vozidle.

 O
 Zobrazení stavu otevření elektricky ovládaných

 zadních posuvných oken není pro model ID
 podporováno.

### Zpráva o stavu vozidla

S touto mobilní online službou můžete pomocí myVolkswagen a aplikace Volkswagen zobrazovat upozornění na vozidla nebo požadavky na servis a plánovat termíny údržby. Zobrazí se informace o ujetých kilometrech nebo kontrolách.

 V myVolkswagen lze vidět pouze nejaktuálnější zprávu o stavu; neexistuje žádný archiv.

#### Kdo může používat mobilní online službu?

Kromě hlavního uživatele může mobilní online službu využívat i anonymní uživatel.

# Zobrazení zprávy o stavu vozidla prostřednictvím myVolkswagen.

- 1. Zaregistrujte se myVolkswagen.
- 2. Zvolte vozidlo.
- 3. Klepněte naZobrazit zprávu.

Zobrazí se podrobné informace.

# Zobrazení zprávy o stavu vozidla prostřednictvím aplikace Volkswagen.

- 1. Vyberte vozidlo v aplikaci Volkswagen.
- 2. Klepněte na Zpráva o stavu vozidla.

Zobrazí se podrobné informace.

### Klimatizace

Pomocí této mobilní online služby můžete ovládat klimatizaci ve vozidle v aplikaci Volkswagen ještě předtím, než vyrazíte na cestu.

#### Kdo může používat mobilní online službu?

Kromě hlavního uživatele může mobilní online službu využívat i anonymní uživatel.

#### Aktivace klimatizace

1. Vyberte vozidlo v aplikaci Volkswagen.

Kromě funkční oblasti 🖟 se zobrazí stav klimatizace.

- 2. Klepněte na dlaždici Klimatizace.
- 3. Nastavte cílovou teplotu a spusťte klimatizaci.

Není-li vozidlo v době spuštění klimatizace připojeno k elektrické síti, lze klimatizaci spustit přes vysokonapěťový akumulátor.

Spuštění klimatizace je potvrzeno.

Další informace o mobilní online službě naleznete v návodu k obsluze vašeho vozidla v položce "Nezávislá klimatizace".

<

### Pokyny k nabíjení

S touto mobilní online službou obdržite doporučení jako vyskakovací notifikace pro optimalizované nastavení nabíjení v aplikaci Volkswagen v závislosti na využití baterie, chování při nabíjení a osobním nastavení soukromí ve vozidle, např. "Použití režimu péče o akumulátor".

### Kdo může používat mobilní online službu?

Kromě hlavního uživatele může mobilní online službu využívat i anonymní uživatel.

### Dodatečný předpoklad

Aktivní vyskakovací oznámení.

Funkce

Pokud nebylo provedeno žádné nastavení úrovně nabití, např. cílová úroveň nabití vozidla, je odesláno doporučení použít nastavení úrovně nabití.

Pokud mobilní online služba "Battery Care Mode" není aktivní, bude odesláno doporučení k aktivaci mobilní online služby, aby byla zajištěna plná funkčnost pokynů k nabíjení.

Další informace o mobilní online službě naleznete v návodu k obsluze vašeho vozidla v "Pokynech k nabíjení".

 $\triangleleft$ 

## Nabíjení

Tato mobilní online služba umožňuje spustit a zastavit proces nabíjení přímo prostřednictvím aplikace Volkswagen. Prostřednictvím aplikace Volkswagen můžete zkontrolovat zbývající dobu nabíjení, aktuální dojezd a stav nabití vysokonapěťové baterie.

### **VAROVÁNÍ**

l při sníženém nabíjecím proudu může nabíjení vysokonapěťového akumulátoru z nevhodné elektroinstalace způsobit zkrat, úraz proudem, explozi a požár. Hrozí nebezpečí poškození, stejně jako vážných nebo smrtelných poranění.

 Nabíjejte jen z přípojky, kterou instaloval a zkontroloval kvalifikovaný technik.

### OZNÁMENÍ

Když vozidlo odstavíte na delší dobu s nízkým stavem nabití, může dojít k hlubokému vybití vysokonapěťového akumulátoru. To může vést k nevratnému poškození vysokonapěťového akumulátoru.

- Pokud vozidlo delší dobu nepoužíváte, nabíjejte vysokonapěťovou baterii nejpozději po čtyřech měsících.
- Věnujte pozornost žlutému kontrolnímu světlu v digitálních sdružených přístrojích.

### Kdo může používat mobilní online službu?

Kromě hlavního uživatele může mobilní online službu využívat i anonymní uživatel.

## Spuštění procesu nabíjení prostřednictvím aplikace Volkswagen

- 1. Vyberte vozidlo v aplikaci Volkswagen.
- 2. Klepněte na tlačítko Akumulátor.

Zobrazí se zobrazení nabíjení.

3. Zahájení nabíjení.

Další informace o mobilní online službě naleznete v návodu k obsluze vašeho vozidla v položce "Nabíjení vysokonapěťového akumulátoru".

### Doporučení v reálném čase

Pokud je hladina paliva v nádrži nízká nebo zbývá malý dojezd, tato mobilní online služba vám v systému Infotainmentu poskytne doporučení pro doplnění paliva a dobíjení na nejbližší čerpací stanici nebo dobíjecí stanici. Prostřednictvím mobilní online služby "Místní doporučení" můžete také dostávat nabídky na základě polohy od externích poskytovatelů z různých odvětví.

### Dodatečný předpoklad

 Potvrzení obecných podmínek pro používání místních doporučení.

### Jak fungují doporučení pro palivo a nabíjení

Doporučení ohledně paliva a nabíjení se zobrazují prostřednictvím vyskakovacích notifikací v systému Infotainmentu, když je hladina paliva nízká nebo zbývající dojezd nízký, a je doporučena blízká čerpací stanice nebo nabíjecí stanice. Můžete tam přejít nebo si nabídku uložit na později.

### Jak fungují místní doporučení

Na základě polohy vašeho vozidla můžete dostávat místní doporučení od třetích stran. Pokud je v blízkosti vašeho vozidla k dispozici nabídka od reklamních partnerů, budete o tom informováni prostřednictvím vyskakovací notifikace. V podrobném zobrazení si můžete prohlédnout další informace o příslušné nabídce a v případě zájmu se navigovat k umístění poskytovatele.

Místní doporučení jsou ve výchozím nastavení zakázána. Místní doporučení lze aktivovat ve vozidle nebo prostřednictvím aplikace myVolkswagen.

 Aktuální přehled reklamních partnerů si můžete kdykoli prohlédnout na webových stránkách společnosti Volkswagen.

O Mobilní online služba je dostupná v následují-Cích zemích: DE, UK, FR, IT, ES, SE, DK, NO, FI, BE, NE, CH, LUX, AT, PL, PT. ⊲

### Online aktualizace map

Díky této mobilní online službě se pravidelně aktualizují navigační data v systému Infotainmentu.

#### Dodatečný předpoklad

- ✓ Aktivní navigační funkce.
- Systém Infotainmentu: Alespoň Ready 2 Discover.

#### Kdo může používat mobilní online službu?

Kromě hlavního uživatele může mobilní online službu využívat také hostující uživatel a anonymní host.

#### Funkce

Mapové podklady jsou pro regiony v Evropě instalovány jako aktualizace over-the-air.

Navigační údaje všech dobíjecích stanic v Evropě jsou aktualizovány každý měsíc, aniž by bylo nutné navštívit kvalifikovanou specializovanou firmu.

Aktualizace mapy se spustí automaticky, jakmile se vozidlo přiblíží k nové oblasti v okruhu přibližně 75 km.

Aktualizaci nelze instalovat za jízdy, ale instalace se spustí po vypnutí vozidla.

Při dalším nastartování vozidla se aktualizace map automaticky nainstaluje během několika sekund a je k dispozici.

### Online výpočet trasy

"Online výpočet trasy" bere v úvahu aktuální dopravní situaci a vypočítává zvolenou trasu na základě aktuálních dopravních údajů.

#### Dodatečný předpoklad

- Aktivní navigační funkce.
- Systém Infotainmentu: Alespoň Ready 2 Discover.

#### Kdo může používat mobilní online službu?

Kromě hlavního uživatele může mobilní online službu využívat také hostující uživatel a anonymní host.

### Hledání zvláštních cílů online

Tato mobilní online služba umožňuje vyhledávat body zájmu (POI) (speciální cíle), např. restaurace, online a získávat aktuální informace.

#### Dodatečný předpoklad

Aktivní navigační funkce.

#### Kdo může používat mobilní online službu?

Kromě hlavního uživatele může mobilní online službu využívat také hostující uživatel a anonymní host.

#### Funkce

 $\triangleleft$ 

Body zájmu můžete vyhledávat v informačním a zábavním systému v části Navigace:

- Zadejte místo nebo hledaný výraz.
- Pomocí symbolů, např. železniční stanice, nabíjecí stanice nebo letiště.
- Vyhledávání pomocí hlasového zadávání.

Pokud je online připojení zrušeno, automaticky se pokračuje ve vyhledávání v existujících navigačních datech.

### Online jazykový asistent IDA včetně ChatGPT

S online hlasovým asistentem IDA včetně ChatGPT, dále jen hlasový asistent, můžete pomocí specializované aplikace v hlavní nabídce systému Infotainment ovládat Infotainment a funkce vozidla a vyvolávat informace pomocí hlasových příkazů v přirozeném jazyce. Díky funkci "hlasového asistenta" může vozidlo odpovídat na nejrůznější dotazy. Pouze pokud hlasový asistent nemůže na požadavek odpovědět, bude otázka anonymně přeposlána do ChatGPT. To umožňuje přímý přístup k rostoucím znalostem založeným na umělé inteligenci.

#### Dodatečný předpoklad

- Je nastaven jazyk dostupný pro hlasového asistenta: EN-US, EN-GB, DE, FR, ES, CZ, IT, NL, PL, PT, SE, DK, NO.
- Systém Infotainmentu: Alespoň Ready 2 Discover.

#### Kdo může používat mobilní online službu?

Kromě hlavního uživatele může mobilní online službu využívat také hostující uživatel a anonymní host.

#### Spuštění hlasového asistenta

 Vyslovte "Hallo ID." nebo "Hallo IDA" a stiskněte tlačítko e€ na multifunkčním volantu.  Hlasové příkazy vydávejte ihned po aktivačním slově.

Individuální aktivační slovo si můžete nastavit prostřednictvím aplikace IDA ve vozidle.

Pokud je aktivační slovo v aplikaci IDA deaktivováno, hlasového asistenta již nelze spustit aktivačním slovem, ale pouze tlačítkem 🔊 na multifunkčním volantu.

9 Hlasový asistent je k dispozici offline nebo online v závislosti na jazyce nastaveném v informačním a zábavním systému.

#### Deaktivace hlasového asistenta

Tuto funkci lze deaktivovat v nastavení aplikace Volkswagen nebo v nastavení ochrany osobních údajů v systému Infotainmentu.

Odpovědi ChatGPT se mohou lišit, mohou obsahovat neúplné, nesprávné nebo irelevantní informace a mohou porušovat práva třetích stran. Nespoléhejte se proto na odpovědi, aniž byste si je ověřili podle jiných zdrojů informací. Dbejte také na to, aby použití nebo šíření odpovědí, např. v sociálních médiích nebo na internetu, neporušovalo práva třetích stran (zejména autorská práva nebo práva na ochranu údajů).

#### Hlasového asistenta nelze spustit

- Ujistěte se, že jsou splněny požadavky pro používání mobilní online služby. Viz "požadavky na používání online služeb" v návodu k obsluze.
- Hlasový asistent není ve Vašem jazyce dostupný.

Nastavení jiného jazyka systému v informačním a zábavním systému.

- Vyslovte správné aktivační slovo pro jazyk systému nastavený v informačním a zábavním systému.
- Zkontrolujte aktivační slovo v nastaveních, příp. ho aktivujte a přizpůsobte.
- Restartujte systém Infotainmentu.

### Hlasový asistent vydává nevhodné odpovědi

- Znovu jasně a výrazně vyslovte hlasový povel.
- Přeformulujte hlasový povel.

#### Hlasový asistent neplní funkci

- Funkci nelze provést pomocí hlasového asistenta.
- Funkce není ve všech jazycích proveditelná. Nastavení jazyka v systému Infotainmentu, který podporuje funkci hlasového asistenta → strana 9.
- Nastavení provedená v rámci příslušné funkce brání zapnutí nebo provedení.
- Přeformulujte hlasový povel.

Návrhy hlasových příkazů v nastaveném jazyce najdete v informačním a zábavním systému v aplikaci IDA.

Chcete-li funkci lépe využívat, povolte odesílání údajů o poloze.

รั

Další informace o mobilní online službě naleznete v návodu k obsluze vašeho vozidla v položce "Hlasový asistent".

<

### Online hlasové ovládání

Tato mobilní online služba umožňuje ovládat funkce infotainmentu a vozidla a vyvolávat informace v přirozeném jazyce pomocí hlasových příkazů prostřednictvím speciální aplikace v hlavní nabídce systému infotainmentu.

#### Dodatečný předpoklad

- Systém Infotainmentu: Alespoň Ready 2 Discover.
- Musí být k dispozici hlasové ovládání.
- Je nastaven jazyk dostupný pro online hlasové ovládání. Jazyk závisí na jazyku zvoleném pro váš systém Infotainment.

### Kdo může používat mobilní online službu?

Kromě hlavního uživatele může mobilní online službu využívat také hostující uživatel a anonymní host.

#### Zahájení hlasového ovládání

V informačním a zábavním systému musí být aktivováno aktivační slovo "Hello ID". Pokud není aktivováno, lze hlasové ovládání online používat pouze pomocí tlačítka ⊮ hlasového ovládání na multifunkčním volantu.

 Vyslovte "Hallo ID" nebo stiskněte tlačítko < na multifunkčním volantu.

Systém Infotainmentu analyzuje mluvená slova offline a rozpozná aktivační slovo.

 Hlasové příkazy vydávejte ihned po aktivačním slově.

Online hlasové ovládání je aktuálně k dispozici pro následující jazyky: DE, EN-GB, EN-US, FR, ES, CZ, IT, NL, PL, PT, SE, DN, NO.

 Jazyk, ve kterém můžete komunikovat s hlasovým ovládáním, závisí na jazyce zvoleném pro váš systém Infotainmentu.

### Dopravní informace online

Tato mobilní online služba poskytuje informace o dopravní situaci téměř v reálném čase. Díky tomu jsou řidiči včas upozorněni na přerušení provozu a mohou se vyhnout dopravním zácpám.

#### Dodatečný předpoklad

- ✓ Aktivní navigační funkce.
- ✓ Systém Infotainmentu: Alespoň Ready 2 Discover.

#### Kdo může používat mobilní online službu?

Kromě hlavního uživatele může mobilní online službu využívat také hostující uživatel a anonymní host.

O Další informace o mobilní online službě naleznete v návodu k obsluze vašeho vozidla v části "Navigace". ⊲

### Import cílů a tras online

Mobilní online služba umožňuje naplánovat trasu v aplikaci Volkswagen a odeslat ji do navigačního systému vozidla.

### Kdo může používat mobilní online službu?

Kromě hlavního uživatele může mobilní online službu využívat i anonymní uživatel.

### Dodatečný předpoklad

- ✓ Aktivní navigační funkce.
- Systém Infotainmentu: Alespoň Ready 2 Discover.

#### Import trasy

- 1. Vyberte vozidlo v aplikaci Volkswagen.
- 2. Klepněte na tlačítko △.
- Vyhledejte cíl pomocí funkce vyhledávání. Zobrazí se seznam návrhů hledání.
- Klepněte na návrh vyhledávání. Cíl se zobrazí v mapě.
- Klepněte na tlačítko Trasa.
   Zobrazí se výchozí a cílový bod.
- 6. V případě potřeby vložte průjezdové cíle.

Zobrazí se přehled s údaji o výchozím a cílovém bodě, předpokládané době jízdy a vzdálenosti.

7. Klepněte na tlačítko Odeslat trasu.

Trasa se přenese systému Infotainmentu vozidla.

8. Zapněte systém Infotainmentu vozidla.

Trasa je importována.

Trasa se během jízdy přepočítává. V závislosti na provozu, aktuální poloze vozidla a teplotě, typu a úrovni nabití baterie může dojít k odchylkám od původního plánování v aplikaci.

- Odeslaná trasa může obsahovat až 10 mezizastávek a až 10 nabíjecích míst.
- Během cesty lze získat nové cíle a trasy.

 $\triangleleft$ 

### Aktualizace Over-the-Air

Aktualizace Over-the-Air umožňují aktualizovat software, navigaci a aplikace ve vozidle, např. za účelem optimalizace funkcí a ochrany před škodlivým softwarem.

### 🛕 VAROVÁNÍ

V ojedinělých případech se může stát, že některá řídicí jednotka nebude po aktualizaci Over-the-Air správně fungovat. Chybná funkce řídicí jednotky nebo vozidla může vést k vážným nehodám a smrtelným poraněním.

- Pokud vozidlo během jízdy reaguje jinak, než je běžné, nebo nereaguje vůbec, kontrolovaně snižte rychlost.
- Obraťte se na kvalifikovaný odborný servis. Společnost Volkswagen doporučuje využít služeb partnera Volkswagen.

VAROVÁNÍ

Pokud po updatu Over-the-Air dojde k výpadku sdružených přístrojů, nemusejí se zobrazovat žádné přístroje, kontrolní světla, symboly a textová hlášení. Jízda s nefunkčními sdruženými přístroji může vést k těžkým nehodám a smrtelným úrazům.

 Vozidlo nepoužívejte. Obraťte se na oddělení péče o zákazníky Volkswagen.

### 🛕 VAROVÁNÍ

Po dobu instalace softwaru se řídicí jednotky deaktivují a nefungují. Jízda s deaktivovanými nebo nefunkčními řídicími jednotkami může vést k nehodám a smrtelným úrazům.

- Instalaci softwaru provádějte tak, aby ostatní účastníci silničního provozu nebyli omezeni.
- Během instalace softwaru své vozidlo nikdy nepoužívejte.

### OZNÁMENÍ

Pokud byly na vozidle provedeny zvláštní přestavby, které jsou mimo oblast odpovědnosti společnosti Volkswagen AG, např. pro zásahová vozidla nebo taxi, hrozí riziko, že zvláštní funkce, např. taxametr, nebudou po aktualizaci Over-the-Air bezchybně fungovat.

Před prováděním aktualizace Over-the-Air se obraťte na svého partnera Volkswagen.

#### Kdo může používat mobilní online službu?

Kromě hlavního uživatele může mobilní online službu využívat také hostující uživatel a anonymní host.

Pokud je vozidlo součástí vozového parku, o stažení aktualizace rozhoduje výhradně správce vozového parku.

Vzhledem k tomu, že aktualizace Over-the-Air na sebe navazují, doporučuje se provádět všechny aktualizace, abyste vždy mohli těžit z nejnovějších funkcí a vylepšení.

Aktualizaci Over-the-Air nelze přerušit manuálně.

#### Funkce

Pomocí aktualizací Over-the-air lze dosáhnout až 35 řídicích jednotek a aktualizovat je. Žádné aplikace, funkce nebo aplikace zakoupené prostřednictvím obchodu In-Car Shop nebudou aktualizovány.

Ne všechny funkce, které jsou k dispozici z výroby, lze také poskytovat jako aktualizaci Over-the-Air Update.

V závislosti na výbavě a v některých zemích se mohou "poznámky k vydání" zobrazit jednou v informačním systému před nebo po aktualizaci Over-the-Air. Tyto poznámky popisují změny stavu vozidla.

Opatření na zvýšení výkonu nebo účinnosti, které neprovádí Volkswagen, např. ladění motoru, lze zrušit pomocí aktualizace Over-the-Air.

Další informace o této mobilní online službě naleznete v návodu k obsluze vašeho vozidla v části "Over-the-Air".

### Havarijní volání (včetně data)

Díky této mobilní online službě můžete stisknutím tlačítka automaticky navázat hlasové spojení s call centrem. Data o vozidle se přenášejí automaticky, pokud to nastavení ochrany osobních údajů umožňuje.

#### Kdo může používat mobilní online službu?

Kromě hlavního uživatele může mobilní online službu využívat také hostující uživatel a anonymní host.

#### Funkce

1

Funkci "hlasového" volání lze použít online i offline. V offline režimu se však spustí pouze hlasový hovor. Nejsou přenášena žádná data.

Pokud chcete funkci používat offline, musí být splněn jeden z následujících požadavků:

- Žádná smlouva o používání mobilních online služeb.
- Nastavení soukromí je offline.
- Mobilní online služba byla deaktivována.

 Data z vozidla však nebudou automaticky přenášena do call centra.

Prostřednictvím ovládacího panelu ve střešní konzole nebo v nabídce Telefon v oblasti funkcí - informačního a zábavního systému se spustí hlášení o poruše.

Pro registrované hlavní uživatele:

- Naváže se spojení s call centrem a přenesou se údaje o stavu a poloze vozidla.
- Call centrum s vámi komunikuje v jazyce hlavní země uživatele; v případě potřeby budou automaticky přeneseny další relevantní údaje o vozidle.

Pracovník call centra může v případě potřeby poskytnout svépomoc a v případě potřeby aktivovat odtahovou službu.

Cíl navigace, například specializovaná firma, lze odeslat přímo do vozidla z call centra.

Pomocné volání můžete také aktivovat pomocí hlasového asistenta nebo hlasového ovládání. Pokud je hlasový asistent aktivován v nastavení, rozpozná "Ahoj ID." jako aktivační slovo a také "Ahoj IDA". V aplikaci IDA máte také možnost vytvořit si vlastní aktivační slovo.

 Poruchová volání lze uskutečnit kdykoli, ale data o vozidle lze automaticky přenést až po registraci. Další informace o mobilní online službě naleznete v návodu k obsluze vašeho vozidla v "Poruchovém volání".

### Parkoviště

Tato mobilní online služba umožňuje vyhledat parkoviště a vícepodlažní parkoviště v okolí aktuální polohy vozidla a zobrazit aktuální počet volných míst, jakož i otevírací dobu a poplatky.

### Dodatečný předpoklad

- Aktivní navigační funkce.
- Systém Infotainmentu: Alespoň Ready 2 Discover.

#### Kdo může používat mobilní online službu?

Kromě hlavního uživatele může mobilní online službu využívat také hostující uživatel a anonymní host.

### Funkce

Pokud jsou k dispozici informace z parkovišť o volných parkovacích místech, otevírací době a poplatcích, jsou tyto informace v mobilní online službě uvedeny.

Informace na webu se mohou lišit; zkontrolujte si prosím informace uvedené v mobilní online službě znovu přímo na parkovišti nebo v parkovacím domě.

Během navádění na trasu je také možné přistupovat k vyhledávání parkovišť.

### Poloha parkování

Tato mobilní online služba vám v aplikaci Volkswagen zobrazí poslední přenesenou polohu vašeho vozidla a v případě potřeby vás tam přímo naviguje.

### Vyhledání polohy parkování

1. V aplikaci Volkswagen klepněte na oblast funkcí  $\odot$  .

Zobrazí se navigační mapa s aktuální polohou vozidla.

Zobrazí se adresa polohy vozidla a vzdálenost od vaší polohy.

Polohu vozidla lze sdílet s dalšími osobami prostřednictvím aplikace Volkswagen.

Data se přenášejí až po zaparkování vozidla.

4

<

### Personalizace online

Pomocí této mobilní online služby lze osobní nastavení, např. nastavení zrcátek, uložit do uživatelského účtu a aktivovat je při přihlášení nebo výběru uživatelského účtu ve vozidle.

#### Kdo může používat mobilní online službu?

Kromě hlavního uživatele může mobilní online službu využívat i anonymní uživatel.

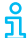

<

ຳ

> Mobilní online služba "Personalizace online" je závislá na vybavení.

### Funkce

Osobní nastavení řidiče lze uložit lokálně ve vozidle. Po přihlášení nebo výběru uživatelského účtu Volkswagen ID se nastavení automaticky načtou a aktivují. Po jednorázovém přihlášení jako hostující uživatel mohou například rodinní příslušníci a další uživatelé vozidla vyrazit na cestu se svými nastaveními.

Personalizovaná nastavení se automaticky mění při změně uživatele ve vozidle. Aktivují se nastavení, která příslušný uživatel zvolil během poslední cesty.

Některá osobní nastavení jsou rovněž uložena online a lze je přenést do jiných vozidel pomocí Volkswagen ID.

 Údaje týkající se uživatele, např. jméno profilu nebo S-PIN, lze měnit pouze prostřednictvím aplikace Volkswagen a myVolkswagen.

Další informace o mobilní online službě naleznete v návodu k obsluze vašeho vozidla v části "Mobilní online služby".

### **Plug & Charge**

Díky této mobilní online službě můžete vysokonapěťový akumulátor nabíjet ve vhodném wallboxu nebo veřejné nabíjecí stanici ihned po zapojení nabíjecí zástrčky. Není nutné manuální uvolnění pro zúčtování nákladů.

### Dodatečný předpoklad

- ✓ Plug & Charge schopné nabíjecí stanice provozovatele nabíjecí stanice v souladu s normou ISO 15118.
- Plug & Charge na podporu stávající smlouvy.
- Aplikace Volkswagen s nainstalovaným smluvním certifikátem.

9 Mobilní online služba závisí na zemi a vybavení.

### Kdo může používat mobilní online službu?

Kromě hlavního uživatele může mobilní online službu využívat také hostující uživatel a anonymní host.

#### Funkce

Hlavní uživatel může mobilní online službu zapínat a vypínat ve vozidle. Hostující uživatel může mobilní online službu pouze vypnout.

Hlavní uživatel nese všechny náklady na nabíjení, které vznikají v rámci využívání možnosti "Plug & Charge", i když je způsobili jiní uživatelé.

Pokud je vozidlo součástí vozového parku, může náklady na nabíjení nést správce vozového parku.

Další informace o instalaci a aktivaci mobilní online služby "Plug & Charge" a online služeb naleznete v návodu k obsluze vozidla v části "Mobilní online služby".

### Rychlý start, systém Infotainment

Tato mobilní online služba vám umožní přímý přístup k plně funkčnímu systému Infotainmentu při zahájení jízdy. Systém Infotainment můžete spustit prostřednictvím aplikace Volkswagen. Z ID. Software 4.0 je mobilní online služba s "automatickým rychlým spuštěním systému Infotainment".

### Dodatečný předpoklad

- Aktivní vyskakovací oznámení.
- Optimalizované používání akumulátoru aktivní.
- Prohlášení o souhlasu se shromažďováním údajů pro vytvoření postupů používání mobilní online služby "automatického rychlého spuštění systému Infotainmentu".

### Kdo může používat mobilní online službu?

Kromě hlavního uživatele může mobilní online službu využívat také hostující uživatel a anonymní host.

### Funkce "rychlého spuštění systému Infotainmentu"

Systém Infotainmentu se spustí krátce před očekávaným časem odjezdu.

V aplikaci Volkswagen byla provedena následující nastavení:

- Časovač pro klimatizaci.
- Byla spuštěna klimatizace vozidla nebo byl nastaven časovač nabíjení.

### Funkce "automatického rychlého spuštění systému Infotainmentu"

Od ID. Software 4.0:

 Pokud je v aplikaci Volkswagen aktivována i mobilní online služba, může se informační a zábavní systém automaticky spustit před zahájením jízdy.

OD ID. Software 4.0 umožňuje na displeji vybrat, kterou ze dvou funkcí chcete používat, systém "rychlého spuštění Infotainmentu" nebo systém "automatického rychlého spuštění".

9 Mobilní online službu lze deaktivovat prostřednictvím aplikace Volkswagen nebo ve vozidle přepnutím do režimu offline.

### Plánování termínu servisu

Tato mobilní služba umožňuje automatické zasílání dotazů servisnímu partnerovi ohledně aktivních kontrolních hlášení a vybraných výstražných světel, které se týkají servisu. Můžete také vyhledat servisní partnery a vybrat si preferovaného servisního partnera.

#### Dodatečný předpoklad

Pro použití "plánování termínu servisu" je nutné vybrat preferovaného servisního partnera a preferovaný komunikační kanál a aktivovat "automatické plánování termínu servisu".

#### Výběr servisního partnera

"Plánování termínu servisu" lze aktivovat jak prostřednictvím myVolkswagen, tak prostřednictvím aplikace Volkswagen.

Vyhledejte přes aplikaci Volkswagen:

 Vyberte vozidlo a klepněte na Servisní partner. Zobrazí se vyhledávací pole. Na mapě nebo v seznamu se zobrazí všichni servisní partneři v definovaném okruhu.

 Klepnutím zvolte požadovaného servisního partnera.

Zobrazí se všechny informace o servisním partnerovi, např. adresa nebo otevírací doba. Lze navázat přímý kontakt.

Po výběru servisního partnera se mobilní online služba aktivuje automaticky.

Pokud je vozidlo součástí vozového parku, může mobilní online službu používat pouze správce vozového parku.

### Nabíjecí stanice

Pomocí této mobilní online služby můžete zobrazit nabíjecí stanice včetně otevírací doby a dostupnosti v bezprostřední blízkosti nebo na aktuální trase.

### Dodatečný předpoklad

- ✓ Aktivní navigační funkce.
- ✓ Systém Infotainmentu: Alespoň Ready 2 Discover.

#### Kdo může používat mobilní online službu?

Kromě hlavního uživatele může mobilní online službu využívat také hostující uživatel a anonymní host.

#### Hledat nabíjecí stanice

- 1. Klepněte na Navigace v systému Infotainment.
- Vyhledání nabíjecí stanice nebo funkční oblasti *\$*.

Zobrazí se nabíjecí stanice v okolí a na trase.

U nabíjecích stanic se zobrazuje stav dostupnosti, otevírací doba, rychlost nabíjení a typ proudu.

V případě potřeby lze vyhledávání spustit také tehdy, když úroveň nabití baterie klesne pod definovanou úroveň.

Další informace o mobilní online službě naleznete v návodu k obsluze vašeho vozidla v položce "Nabíjecí stanice".

### Pokyny k teplotě

Nízké teploty mohou ovlivnit výkon akumulátoru. Díky této mobilní online službě obdržíte prostřednictvím aplikace Volkswagen doporučení pro předehřátí nebo nabití vysokonapěťového akumulátoru v závislosti na předpovědi počasí v místě vozidla a stavu nabití akumulátoru.

#### Dodatečný předpoklad

Aktivovaná vyskakovací oznámení.

### Kdo může používat mobilní online službu?

Kromě hlavního uživatele může mobilní online službu využívat i anonymní uživatel.

### Funkce

<

Pokud se v místě, kde se vozidlo nachází, očekávají omezení související s chladem vzhledem k úrovni nabití a předpovědi počasí, zobrazí se vyskakovací oznámení, které vás vyzve k nastavení času odjezdu nebo k nabití vozidla.

Pokud je úroveň nabití ≤ 20 %, ohřev vysokonapěťového akumulátoru se neaktivuje. Vozidlo je třeba nejprve připojit k nabíjecí stanici a spustit nabíjení. Doporučuje se také nastavit čas odjezdu.

Tím se akumulátor včas předehřeje a připraví se na provoz při nízkých venkovních teplotách.

Oznámení o teplotě se odešlou, když venkovní
 teplota klesne pod 0 °C.

<

### Zamykání a odemykání

Tato mobilní online služba umožňuje dálkově ovládat a kontrolovat centrální zamykání vozidla prostřednictvím aplikace Volkswagen. Dveře a zavazadlový prostor lze pohodlně zamykat a odemykat.

#### Dodatečný předpoklad

Vyžaduje se postup Volkswagen Ident

#### Odemykání vozidla

<

- 1. Vyberte vozidlo v aplikaci Volkswagen.

 Zadejte S-PIN pro potvrzení nebo nastavte biometrický způsob odemčení.

Zobrazení se přepne na stránku s přehledem.

V dolní části obrazovky se zobrazí vyskakovací oznámení Odemkněte vozidlo.

Funkční oblast 🗟 znamená, že vozidlo je odemčené.

ຄໍ

Chcete-li vozidlo zamknout, postupujte stejně.

### Webové rádio (včetně objemu dat)

Pomocí této mobilní online služby můžete přijímat rozhlasové stanice online a streamovat podcasty. Objem dat je součástí.

### Kdo může používat mobilní online službu?

Kromě hlavního uživatele může mobilní online službu využívat také hostující uživatel a anonymní host.

**S** Funkce webového rádia závisí v některých zemích na nastavení režimu soukromí ve vozidle.

Další informace o mobilní online službě naleznete v návodu k obsluze vašeho vozidla v položce "Webové rádio". ⊲

## Věcný rejstřík

### Α

| Aktualizace Over-the-Air                      |  |  |  |  |
|-----------------------------------------------|--|--|--|--|
| Ochrana proti malwaru                         |  |  |  |  |
| Optimalizace funkčnosti                       |  |  |  |  |
| Zvláštní přestavby                            |  |  |  |  |
| Aktuálnost popisu služeb                      |  |  |  |  |
| Automatický rychlý start, systém Infotainment |  |  |  |  |

### В

| Batt | ery Care Mode                  |
|------|--------------------------------|
|      | Procesy automatického nabíjení |
| č    |                                |

| Časy odjezdu          |  |
|-----------------------|--|
| Nastavení klimatizace |  |
| Nastavení nabíjení    |  |

### D

## н

| Havarijní volání               |  |  |  |  |
|--------------------------------|--|--|--|--|
| Havarijní volání, call centrum |  |  |  |  |
| Hlasové ovládání               |  |  |  |  |
| Hledání zvláštních cílů online |  |  |  |  |
| Vyhledávání pomocí řeči        |  |  |  |  |
| Vyhledávání pomocí symbolu     |  |  |  |  |
|                                |  |  |  |  |
|                                |  |  |  |  |

### 

| Import cílů a tras online |  |
|---------------------------|--|
| Import tras               |  |

### Κ

| Klimatizace             |
|-------------------------|
| aktivace                |
| bez napájení            |
| Stacionární klimatizace |

### Ν

| Nabíjecí stanice  |  |
|-------------------|--|
| Dostupnost        |  |
| hledání           |  |
| Otevírací doba    |  |
| Rychlost nabíjení |  |
| Typ proudu        |  |
| Nabíjení          |  |

Nabíjení vysokonapěťového akumulátoru Veřejná nabíjecí stanice

### Ο

| U                             |    |
|-------------------------------|----|
| Online aktualizace map        | 8  |
| aktualizace Over-the-Air      | 8  |
| Nabíjecí stanice              | 8  |
| Online hlasové ovládání       | 10 |
| spuštění                      | 10 |
| Online jazykový asistent IDA  | 9  |
| ChatGPT                       | 9  |
| spuštění                      | 9  |
| Online výpočet trasy          | 9  |
| Osobní údaje                  | 5  |
| Ρ                             |    |
| Parkoviště                    | 13 |
| Otevírací doba parkovišť      | 13 |
| Volná místa na parkovištích   | 13 |
| Personalizace online          | 13 |
| Změna uživatele               | 13 |
| Plánování termínu servisu     | 14 |
| Automatické plánování schůzek | 14 |
| Vyhledání servisního partnera | 14 |
| Platnost popisu služeb        | 4  |
| Plug & Charge                 | 13 |
| Výdaie                        | 13 |

#### Zapnutí a vypnutí Pokyny k nabíjení Pokyny k nabíjení nastavení optimalizovaného nabíjení Pokyny k teplotě Nabíjení akumulátoru Předehřev Poloha parkování pro přejetí na místo sdílet polohu Přenosová rychlost objemu dat

### R

| Rychlý start, systém Infotainment | 14 |
|-----------------------------------|----|
| S                                 |    |
| Spotřeba dat aplikace Volkswagen  | 5  |
| Stav vozidla                      | 6  |
| Dveře, okna, světla               | 6  |
| 11                                |    |

### υ

| Údaje o vozidle                  | 5  |
|----------------------------------|----|
| W                                |    |
| Webové rádio                     | 16 |
| Nastavení ochrany osobních údajů | 16 |
| Objem dat                        | 16 |

## Ζ

| Zamykání a odemykání        | 15 |
|-----------------------------|----|
| Biometrická metoda odemčení | 15 |
| Odemykání vozidla           | 15 |
| S-PIN                       | 15 |
| Zpráva o stavu vozidla      | 7  |
| Zpráva o stavu vozidla      |    |
| Plánování schůzek údržby    | 7  |